## **ACCEPT A TRADING RELATIONSHIP REQUEST**

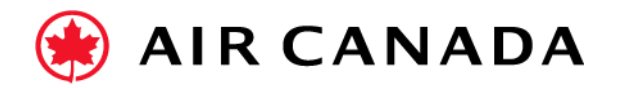

- **1.** Click on your **initials** in the top right corner of your screen.
- 2. Click Settings.
- 3. Select Customer Relationships.
- 4. Click on 'Pending'.
- **5.** Select the customer and click **Approve**.
- **6.** Go to the **'Current'** tab to find your current customers.
- 7. Once completed, click **Close**.
- 8. If you have been assigned tasks, click **Enablement** from the home page to complete them.
- **9.** If you require further assistance, please do not hesitate to contact Air Canada's Supplier Enablement team by completing this <u>form</u>.

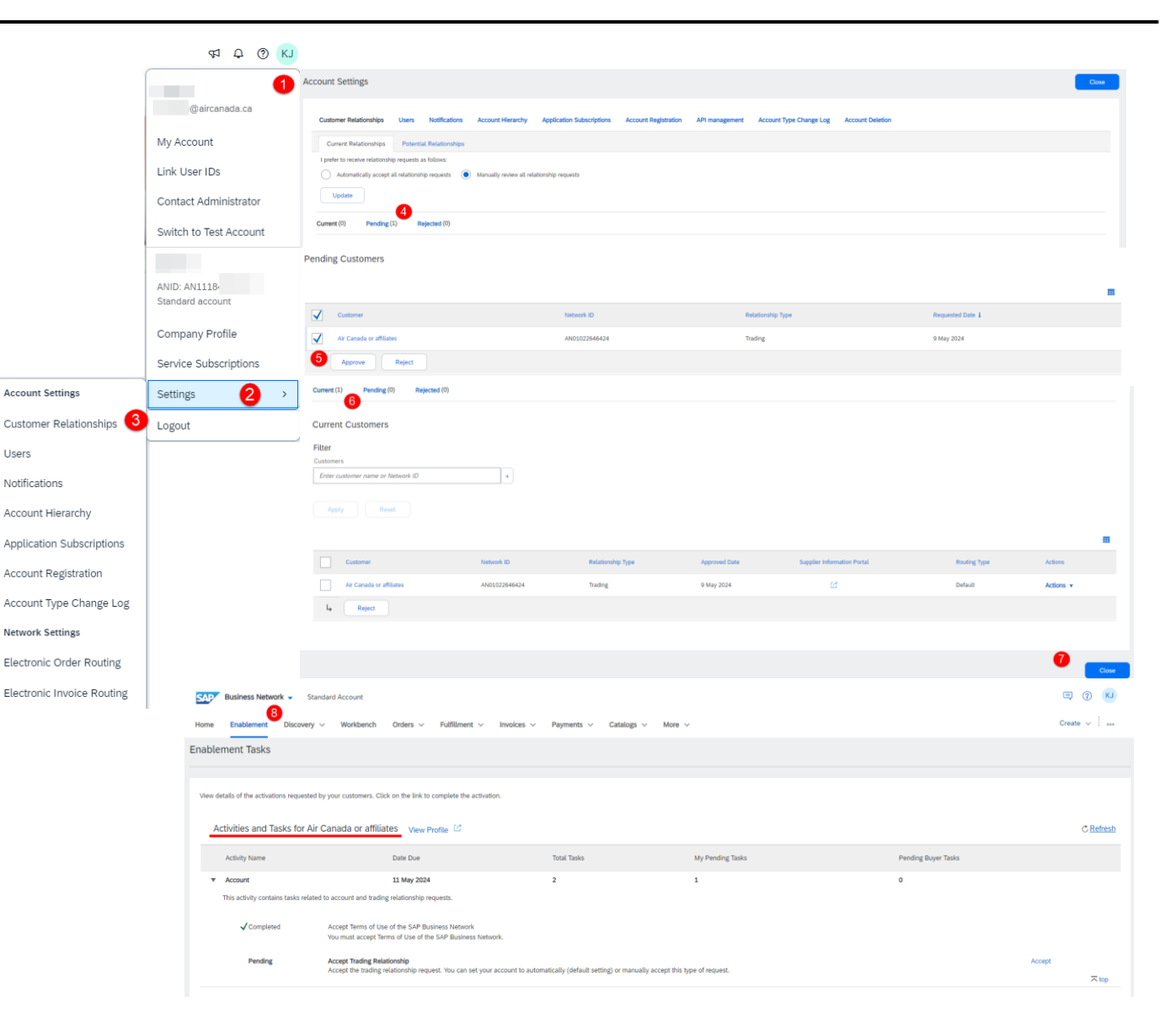